## Разъяснения

## «Как оценить качество оказания услуг, предоставляемых МБУ ДО Детской школой искусств г. Строитель»

Для того чтобы оценить качество оказания услуг, предоставляемых МБУ ДО Детской школой искусств г. Строитель, Вам необходимо перейти на сайт «Народная экспертиза». Это можно выполнить путём нажатия на значок «Народная экспертиза»:

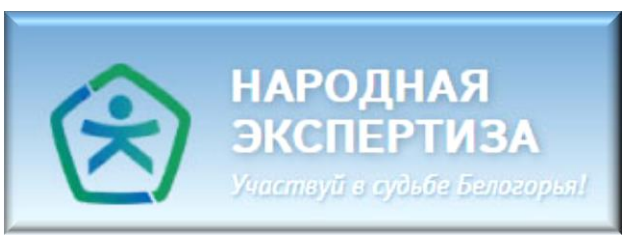

или осуществить переход по ссылке: narod-expert.ru

Перед Вами откроется сайт «Народная экспертиза» со страничкой МБУ ДО ДШИ г. Строитель. Если Вы впервые на этом сайте, Вам надо пройти регистрацию, кликнув по слову «Регистрация»:

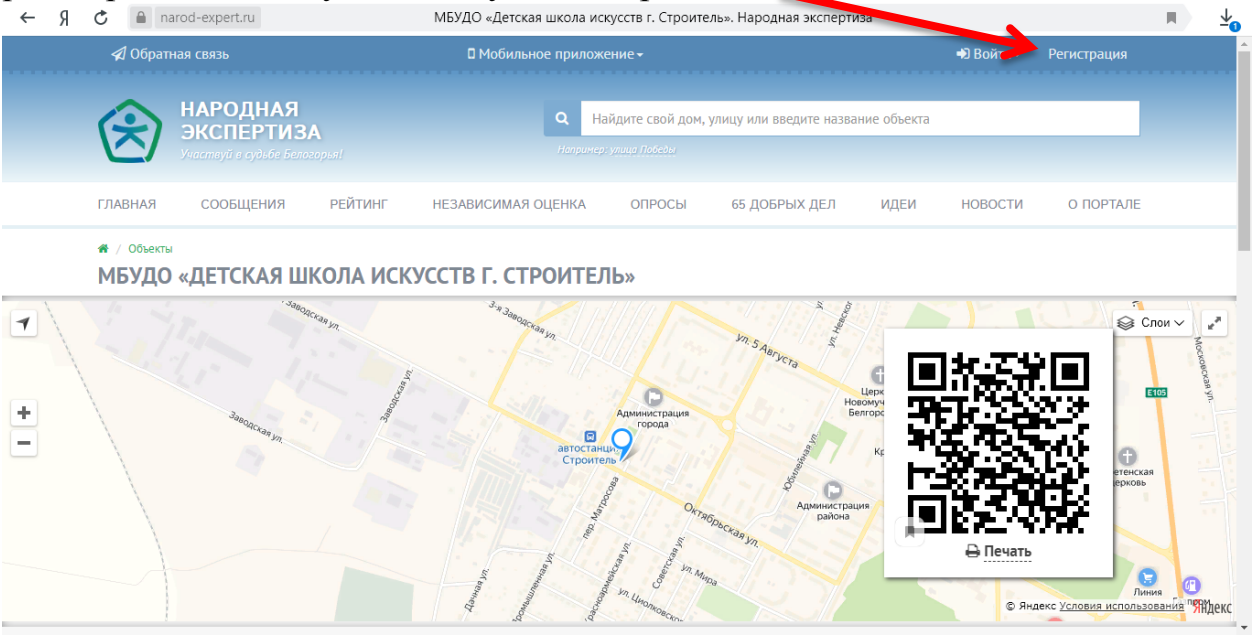

В открывшемся окошке Вам нужно будет указать свои Фамилию, имя и адрес электронной почты e-mail.

Путём проставления галочек В квадратиках подтвердить принятие условий Соглашения пользовании 0 Порталом, Едиными ознакомлении С правилами модерации, и Регламентом обработки и публикации информации.

Нажать кнопку «Регистрация», после чего, на адрес Вашей электронной почты поступит письмо, содержащее логин, пароль и ссылку, по которой необходимо перейти для завершения регистрации.

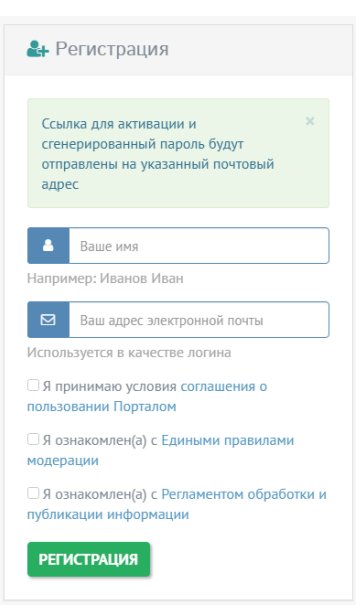

Если Вы уже регистрировались на сайте «Народная экспертиза», участвовали в независимой оценке учреждений социальной сферы, Вам надо кликнуть по кнопке «Войти», в открывшемся окне ввести адрес своей электронной почты и пароль. Или войти через предложенные соцсети

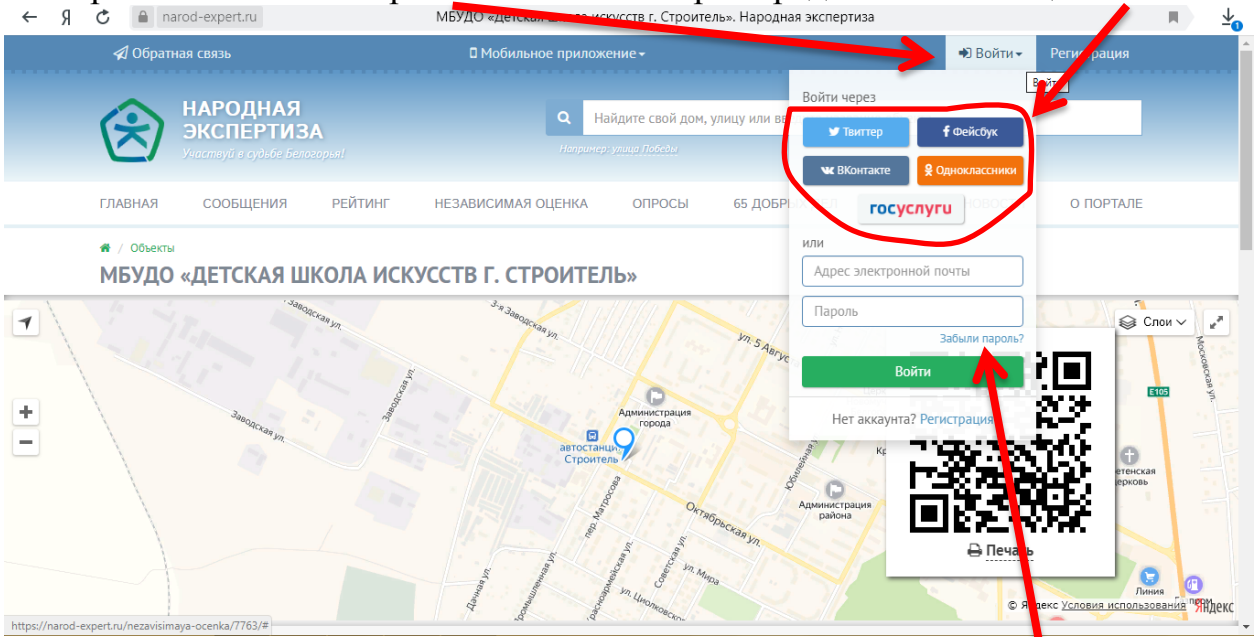

Не помните пароль – нажмите соответствующую кнопку:

Перед Вами откроется окошко восстановления пароля. После чего, Вам нудно будет открыть письмо, поступившее на Вашу электронную почту и перейти по ссылке для создания нового пароля.

| 🔓 Bo             | сстановление пароля                                     |
|------------------|---------------------------------------------------------|
|                  | Ваш адрес электронной почты                             |
| На дан<br>ссылка | ный адрес будет отправлена<br>для восстановления пароля |
|                  | ОТПРАВИТЬ                                               |

Чтобы оценить качество оказания услуг, предоставляемых МБУ ДО Детской школой искусств г. Строитель, надо прокрутить страничку вниз и пройти опрос, кликнув по предложению «Независимая оценка качества условий оказания услуг организациями образования»

| $\leftarrow \rightarrow$ | я с                                                          | a narod-expert.ru                                                                                                    | МБУДО «Детская школа искусств г. Строитед». Народная экспертиза                                                                                               | <b>■</b> <u></u>                                            |
|--------------------------|--------------------------------------------------------------|----------------------------------------------------------------------------------------------------|----------------------------------------------------------------------------------------------------|-------------------------------------------------------------|
|                          |                                                              |                                                                                                    | 1 / Jour DY                                                                                                    | ⇒ Печать                                                    |
|                          | ФИО рул<br>Телефон<br>Адрес эл<br>Адрес са<br><b>9 Октяб</b> | ководителя: Коваленко Татьяна Дмитриевна<br>:: 8 (47244) 5-35-93<br>лектронной почты: muzdeti@yandex.ru<br>зйта: muzdeti.okis.ru<br>ірьская ул., 2, Строитель, Белгородская обл., | Рессия, 309070                                                                                                    |                                                             |
|                          | ПРО                                                          | ОЙТИ ОПРОС<br>Іезависимая оценка качеств<br>рганизациями образования                                                                                                    | 1 - 1 из 1<br>а условий оказания услуг независимая оцени                                                                                                    | са — — — — — — — — — — — — — — — — — — —                    |
|                          | Τε<br>Τν<br>Πι<br>οθ                                         | иматика: Образование<br>ип объекта: Детские сады; Образовател<br>рофессиональные образовательные ор<br>Бразования; Учреждения дополнительн                                        | ыные организации высшего образования; доступность и доступность и информации; Учреждения дополнительного информации об организации; информации об организации | доброжелательность,<br>вежливость работников<br>организации |
| haters for and           | •                                                            | Активен                                                                                                    |                                                                                                    | 100%                                                        |

Для участия в опросе (оценке качества условий оказания услуг организациями образования) необходимо быть зарегистрированным в соцсетях: <u>Твиттер, Фейсбук, ВКонтакте, Одноклассники</u> или <u>ЕСИА</u> (Госуслуги).

Вам нужно будет выбрать свою социальную сеть и авторизоваться в ней ← Я Ċ 🔒 narod-expert.ru Независимая оценка качества условий оказания услуг организациями образования. Народная экспертиза МБУДО «ДЕТСКАЯ ШКОЛА ИСКУССТВ Г. СТРОИТЕЛЬ» Независимая оценка качества условий оказания услуг организациями образования Уважаемый респондент! Приглашаем Вас принять участие в независимой оценке качества услови оказания услуг образовательной организации, в которой Вы являе получателем услуг. Анкета анонимная, результаты будут представлены в обобщени 1 виде на сайтах bus.gov.ru и narod-expert.ru в разделе «Независимая нка» Для участия в опросе необходимо быть зарегистрированн иттер, Фейсбу ВКонтакте, Одноклассники или ЕСИА ПРОСМОТРЕТЬ РЕЗУЛЬТАТЫ

Зайдите на свою страничку в соцсети под своим логином и паролем или зарегистрируйтесь если еще этого не сделали.

Система запросит доступ к Вашей страничке в соцсетях

| Ж |                                                         | Регистрация |
|---|---------------------------------------------------------|-------------|
|   | Для продолжения Вам необходимо войти <b>ВКонтакте</b> . |             |
|   | Телефон или email                                       |             |
|   |                                                         |             |
|   | Пароль                                                  |             |
|   | Войти                                                   |             |
|   | Забыли пароль?                                          |             |

В итоге перехода по ссылкам Вы можете оказаться на главной странице сайта «Народная экспертиза».

| ← Я Ĉ 🔒 narod-expert.ru |              |                                                    |                                                                                                    | Народная экспертиза |        |               |      |         |                | <b>N</b> :    | $\overline{\mathbf{T}}$ |
|-------------------------|--------------|----------------------------------------------------|----------------------------------------------------------------------------------------------------|---------------------|--------|---------------|------|---------|----------------|---------------|-------------------------|
|                         | $\bigotimes$ | НАРОДНАЯ<br>ЭКСПЕРТИЗ<br>Участвуй в судьбе Бело    | <ul> <li>Найдите свой дом, улицу или введите название объекта</li> <li>Напринер улица Лабски.</li> </ul> |                     |        |               |      |         |                | *             |                         |
|                         | ГЛАВНАЯ      | СООБЩЕНИЯ                                          | РЕЙТИНГ                                                                                                  | НЕЗАВИСИМАЯ ОЦЕНКА  | ОПРОСЫ | 65 ДОБРЫХ ДЕЛ | ИДЕИ | НОВОСТИ | О ПОРТАЛЕ      |               |                         |
|                         | С            | 35<br>минут назад<br>писано последнее<br>сообщение |                                                                                                    | Оченеше             |        | ы месяци      |      |         | илео о портале | добрых<br>дел |                         |

Чтобы оценить качество оказания услуг, предоставляемых именно ДШИ г. Строитель в строку поиска по сайту введите МБУ ДО Детская школа искусств г. Строитель. Кликните по названию из выпавшего списка

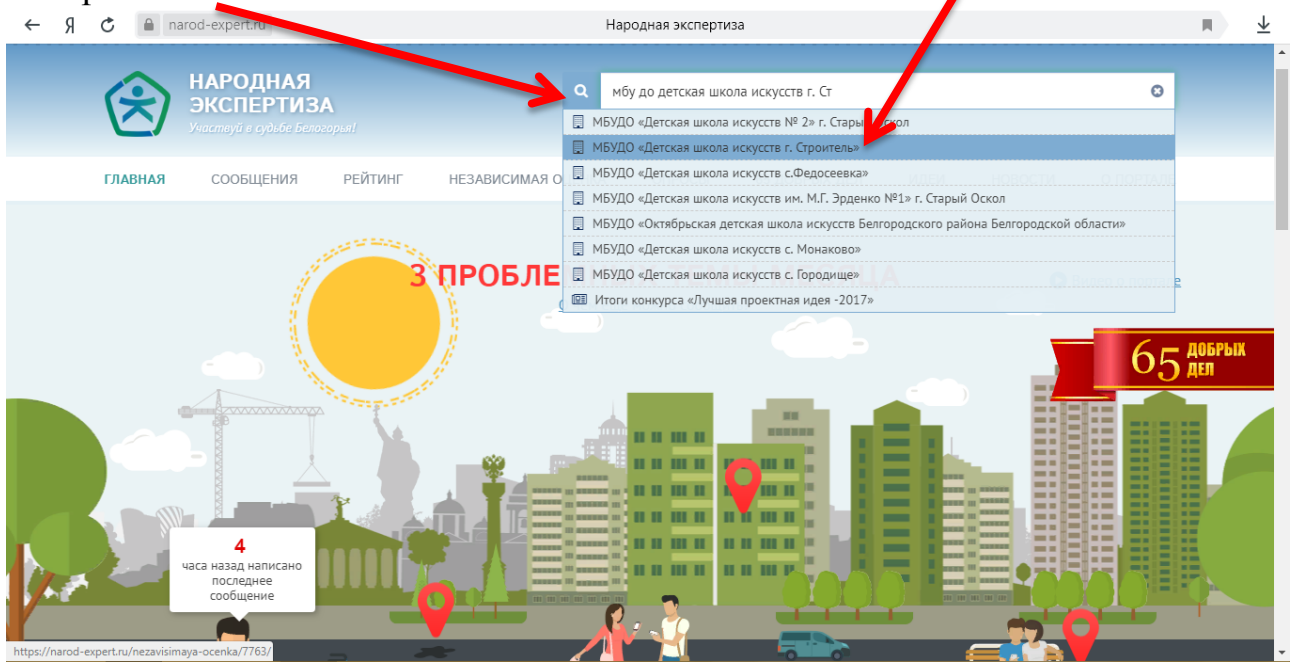

## Далее, прокрутив страничку вниз и нажмите «Пройти опрос»,

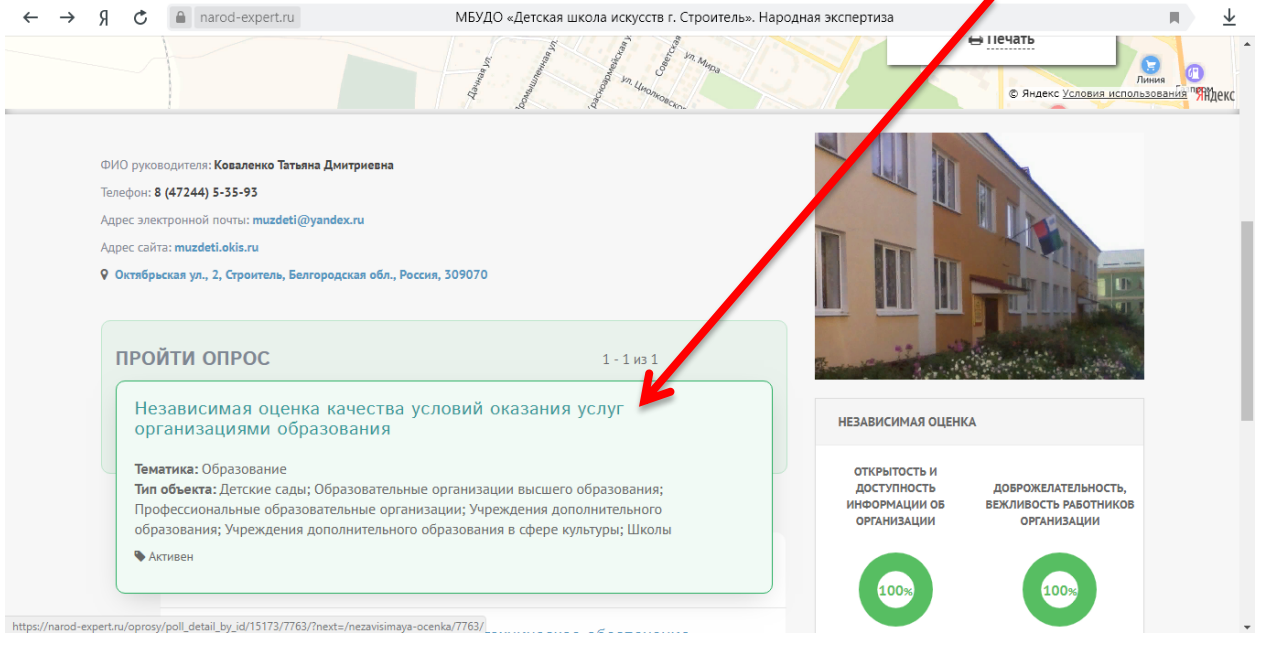

## В обновившемся окошке нажимаем кнопку «Начать»

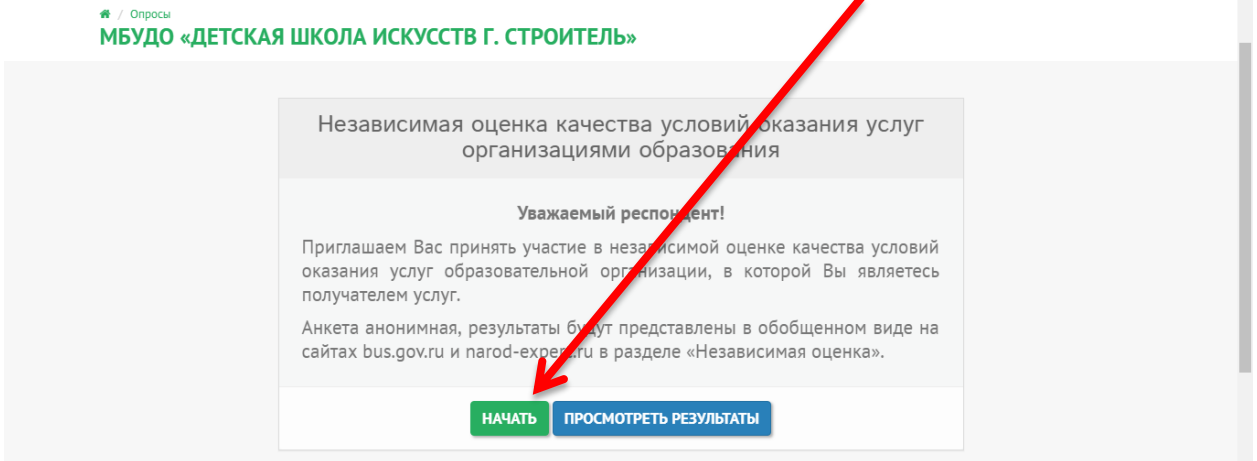

Проходим анкетирование. Чтобы зафиксировать свой ответ, кликаем по кружочку возле нужного ответа. Для перехода к другому вопросу нажимаем кнопку «Далее». Для окончания опроса нажимаем кнопку «Завершить».

| ~   | a | æ    | A parod-expert ru |                                                                                 |       |
|-----|---|------|-------------------|---------------------------------------------------------------------------------|-------|
| · · | л | M    |                   |                                                                                 | · · · |
|     |   | IVII | БУДО «ДЕТСКА)     | и школа искусствт. строитель»                                                   |       |
|     |   |      |                   |                                                                                 |       |
|     |   |      |                   | Независимая оценка качества условий оказания услуг<br>организациями образования |       |
|     |   |      |                   |                                                                                 |       |
|     |   |      |                   | Ваши предложения по улучшению условий оказания услуг в данной организации:      |       |
|     |   |      |                   | О Свой вариант                                                                  |       |
|     |   |      |                   |                                                                                 |       |
|     |   |      |                   | • Предложений нет                                                               |       |
|     |   |      |                   |                                                                                 |       |
|     |   |      |                   | < назад Завершить >                                                             |       |

На этом опрос окончен.

Вы можете посмотреть результаты голосования за ДШИ г. Строитель по каждому вопросу

| Я / Опросы МБУДО «ДЕТСКИ | АЯ ШКОЛА ИСКУССТВ Г. СТРОИТЕЛЬ»                                                                                                    |
|--------------------------|----------------------------------------------------------------------------------------------------|
|                          | Независимая оценка качества условий оказания услуг<br>организациями образования                                                                                                    |
|                          | Уважаемый респондент!<br>Приглашаем Вах принять участие в независимой оценке качества условий<br>оказания услуг ибразовательной организации, в которой Вы являетесь<br>получателем услуг<br>Анкета анонимная, результаты будут представлены в обобщенном виде на<br>сайтах bus.gov.ru и narod-expert.ru в разделе «Независимая оценка».<br>ПРОСМОТРЕТЬ РЕЗУЛЬТАТЫ |

Или посмотреть какое место занимает МБУ ДО ДШИ г. Строитель по результатам всеобщего опроса, для чего нажимаем «Независимая оценка»

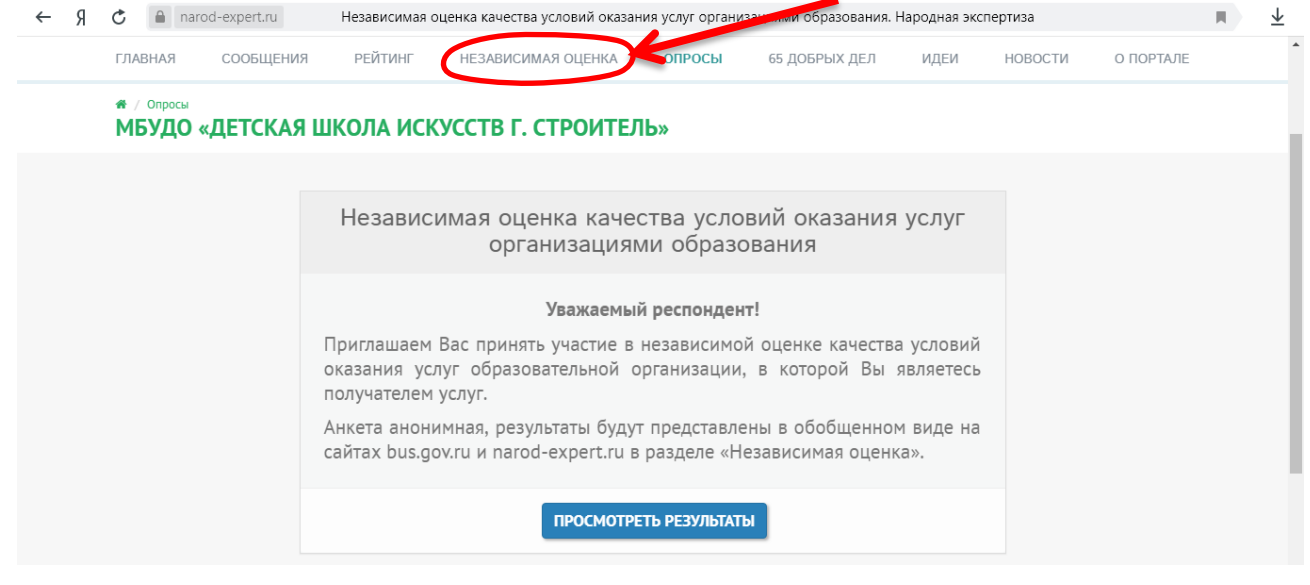

Если хотим посмотреть рейтинг на уровне области - ставим отметку возле слова «Все». Если на уровне городского округа - ставим отметку возле слова «Городской округ» Нагляднее будет, если Вы настроете вид «Плитка»

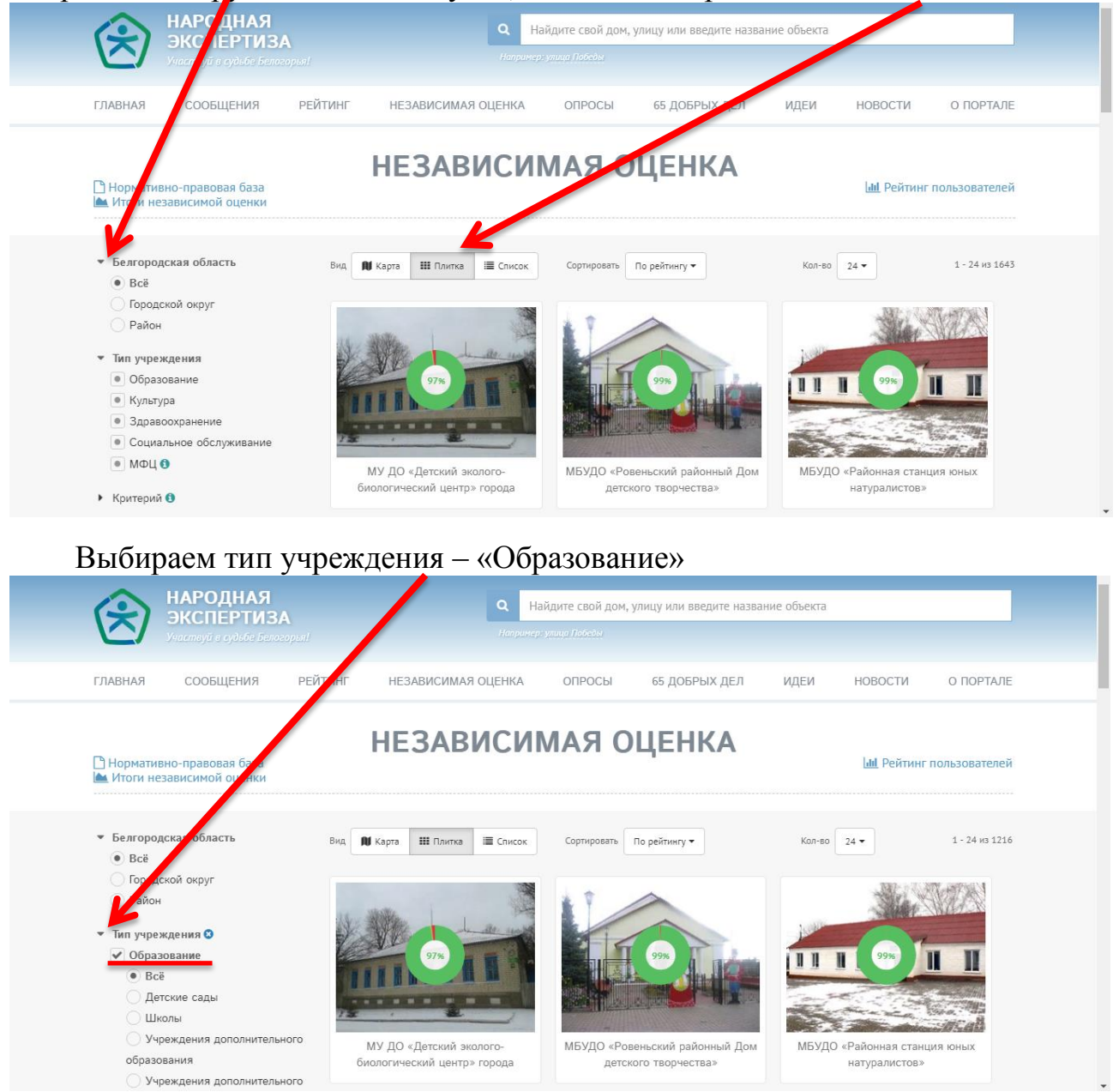

И уточняем чуть ниже – «Учреждение дополнительного образования в сфере культуры»

| <ul> <li>Белгородская область</li> </ul>                                                                        | Вид 🚺 Карта 🔠   | I Плитка II Список                                                                                                    | Сортировать По рейтингу 🕶                                                                                                    | Кол-во 24 🕶          | 1 - 24 из 63              |
|----------------------------------------------------------------------------------------------------|-----------------|----------------------------------------------------------------------------------------------------|----------------------------------------------------------------------------------------------------|----------------------|---------------------------|
| • Bcë                                                                                                    |                 |                                                                                                    |                                                                                                    |                      |                           |
| О Городской округ                                                                                               |                 |                                                                                                    |                                                                                                    |                      |                           |
| О Район                                                                                                    |                 | 1.000                                                                                                    |                                                                                                    |                      | -                         |
| Тип учреждения 8                                                                                                |                 | - ALLER                                                                                                    | A REAL PROPERTY AND A REAL PROPERTY AND A REAL |                      |                           |
| • Образование                                                                                                   |                 |                                                                                                    | 100%                                                                                                    | 99%                  | III III                   |
| ⊖ Bcë                                                                                                    |                 | And the second second s |                                                                                                    |                      | STATE IN STATE            |
| О Детские сады                                                                                                  |                 |                                                                                                    |                                                                                                    | a s in the state     | COMPLETE IN               |
| О Школы                                                                                                    |                 |                                                                                                    |                                                                                                    |                      |                           |
| Учреждения дополнительного                                                                                      |                 |                                                                                                    |                                                                                                    | MENTO O STA          |                           |
| Concernance of the second second second second second second second second second second second second second s | мьудо – детска: | я школа искусств п.<br>Івня                                                                                                    | МБУДО «Детская школа искусств №<br>2» г. Старый Осков                                                                                                    | МБУДО «Октябрьская д | етская школа<br>по района |
|                                                                                                    |                 | 1017/1                                                                                                    | 2#1. Старый Оскол                                                                                                    | искусств релгородско | по района                 |

Прокручиваем страничку вниз и находим интересующую нас школу

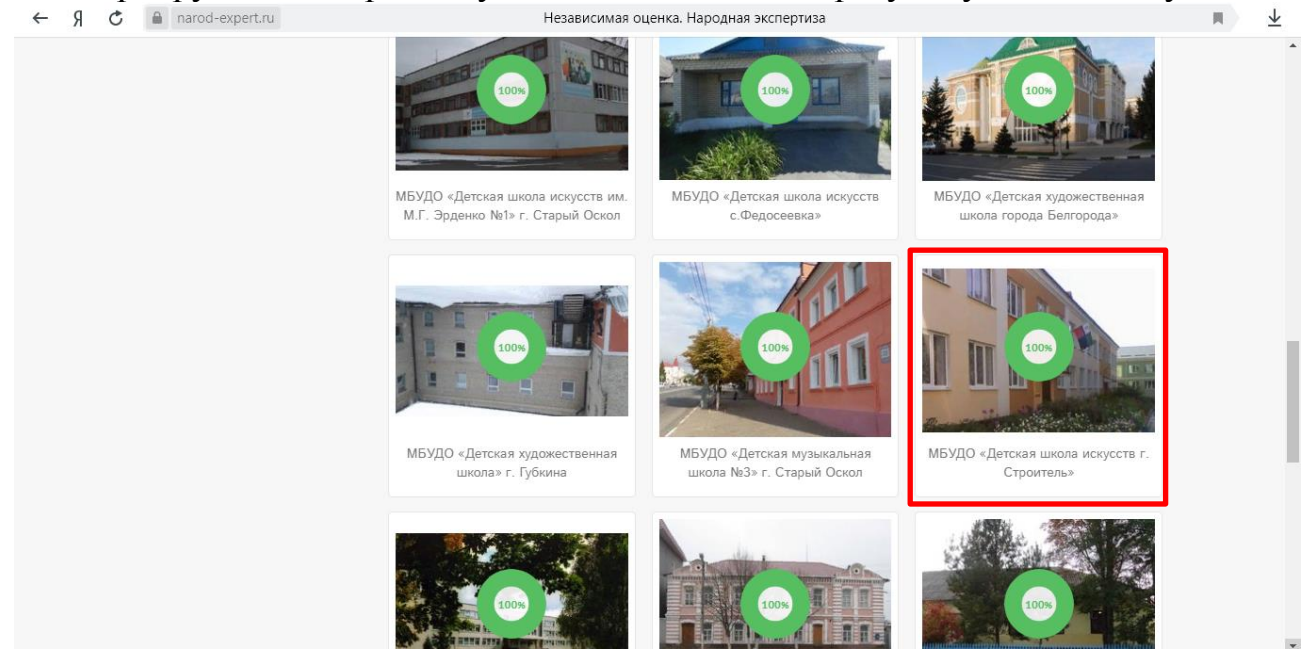

Если курсор навести на фото учреждения - всплывает подробная информация

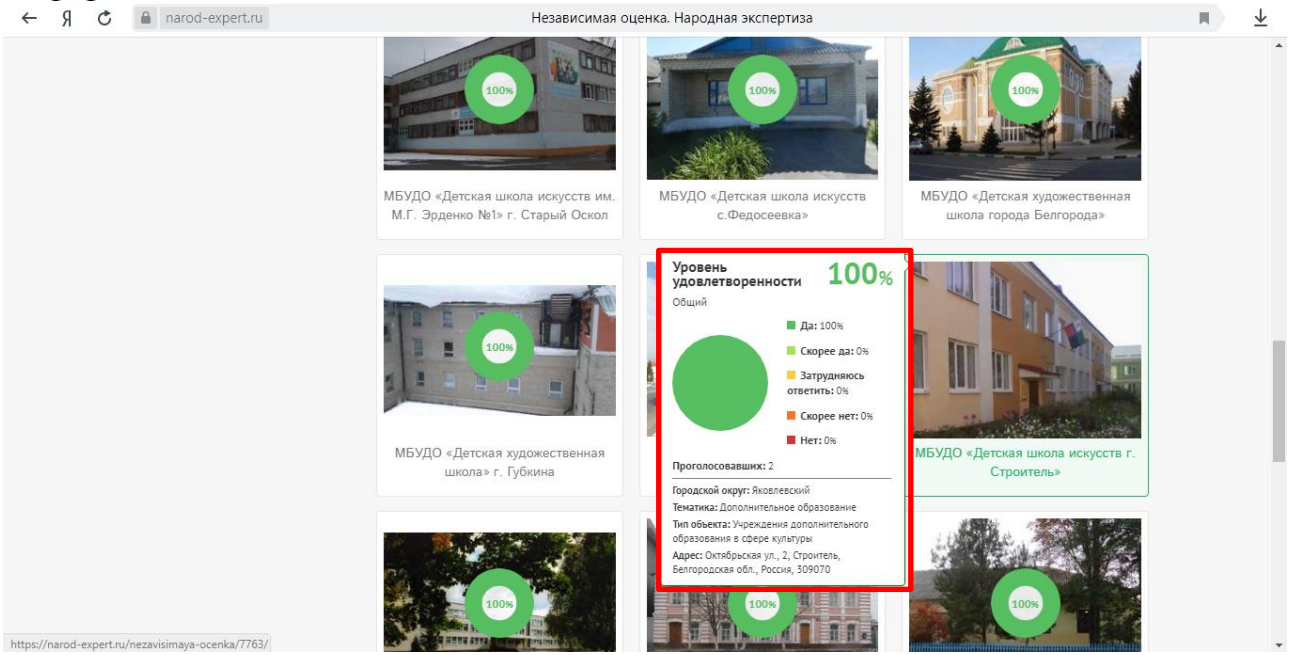

По окончании работы на сайте «Народная экспертиза», не забудьте совершить выход из личного кабинета. Нажмите на своё имя в правом верхнем углу сайта и в выпавшем списки нажмите «Выйти». Ваш сеанс на сайте «Народная экспертиза» закончен. Спасибо за участие в опросе!

| $\leftarrow$ | Я                                                 | Ç                            | 🔒 na | arod-expert.ru      |                     | Независимая с                                                                        | Независимая оценка. Народная экспертиза |               |      |               |                       |  |  | Ł |
|--------------|---------------------------------------------------|------------------------------|------|---------------------|---------------------|--------------------------------------------------------------------------------------|-----------------------------------------|---------------|------|---------------|-----------------------|--|--|---|
|              |                                                   | ⁄ Обратная связь             |      |                     | П Мобильное приложе |                                                                                      | 🛛 Зоя Шевцова 🗸                         |               |      | Â             |                       |  |  |   |
|              |                                                   |                              |      |                     |                     |                                                                                      |                                         |               |      | Мои сообщения |                       |  |  |   |
|              |                                                   | АРОДНАЯ                      |      |                     | Δ                   | Чайдите свой дом, улицу или введите название объекта           Например:улица Победы |                                         |               |      |               | Сообщить о проблеме   |  |  |   |
|              |                                                   | Участвуй в судьбе Белогорья! |      | <b>~</b><br>ргорья! | Мои идеи            |                                                                                      |                                         |               |      |               |                       |  |  |   |
|              |                                                   |                              |      |                     |                     |                                                                                      |                                         |               |      |               | Предложить идею       |  |  | 1 |
|              |                                                   | ГЛАВ                         | НАЯ  | СООБЩЕНИЯ           | РЕЙТИНГ             | НЕЗАВИСИМАЯ ОЦЕНКА                                                                   | ОПРОСЫ                                  | 65 ДОБРЫХ ДЕЛ | ИДЕИ | HOE           | Личный кабинет ортале |  |  |   |
|              |                                                   |                              |      |                     |                     |                                                                                      |                                         |               | Σ    | 🗈 Выход       | )                     |  |  |   |
|              |                                                   |                              |      |                     |                     | НЕЗАВИСИМАЯ ОЦЕНКА                                                                   |                                         |               |      |               |                       |  |  |   |
|              | Нормативно-правовая база Итоги независимой оценки |                              |      |                     |                     | иш Рейт                                                                              |                                         |               |      |               | Рейтинг пользователей |  |  |   |
|              |                                                   |                              |      |                     |                     |                                                                                      |                                         |               |      |               |                       |  |  |   |